### FLASH 32

© 1997-1999 Jean Piquemal

#### Introduction

<u>What is Flash 32 ?</u> <u>Install / Uninstall</u> <u>Menu Bars</u> <u>Menu Bar of the captured window</u>

#### **Graphic formats setup**

AVI BMP FLI/FLC GIF Animated GIF IFF JPEG MIFF PNG PDF TARGA TIFF

#### Setup

<u>Main setup</u> <u>Hotkeys setup</u> <u>Paramétrer l'historique</u> <u>MS-Dos captures</u>

#### **Effects**

<u>Filters</u> <u>Colours</u>

#### How to...

Capture a screen Capture any window Capture a part of the screen Capture an image in a file Capture an image from a WebCam Create a button Create a cursor Create an animated cursor Create an icon Create an animation Create a mosaic Create a screensaver Create a wallpaper Create an HTML page Create a self-display image Incorporate a capture in a WinWord (or else) document Paste in the clipboard with hotkeys Register

#### Misc...

<u>Hardware</u> <u>Formats</u> <u>Aknowledgements</u>

#### Questions

<u>I don't remember the hotkeys I set</u> <u>I should like to capture a window with its menu opened</u>

(*I apologize for this help file, because English is not my natural language All screen captures made with Flash 32*))

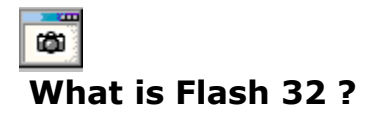

Flash 32 is a 32 bit software running under Windows 95, Windows 98, Windows NT 4 and 2000 used to capture and save Windows screens (or parts of screens), images from files, images from Internet WebCams, images from the Internet Explorer cache.

Flash 32 installs itself as a tray icon <sup>(1)</sup> in the <u>tray bar</u> of Windows.

The captures can be saved with <u>several graphic formats</u>, modified, printed... Flash 32 also allows the creation of icons, cursors, animations (ANI, AVI, FLI, FLC and GIF), wallpapers, logos...

A screen capture can be saved or printed with ou without interaction with the user.

When you click on its icon, Flash 32 displays two menus:

- **right** click: setup menu, help and about
- **left** click: particular captures (clipboard, webcam, animations)

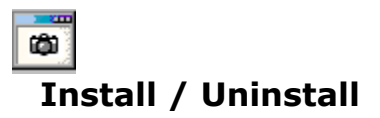

The install program installs Flash 32 on your hard disk, in the selected folder (default is \Program Files\Flash32). Some elements are created in the registry under HKEY\_CURRENT\_USER\Software\Flash 32.

No other file will be copied in another folder.

To uninstall just click the uninstall icon and follow the instructions. If you just delete the install folder you will not clear the registry.

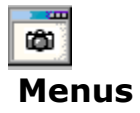

You can access to the menus of Flash 32 by clicking on its icon  $^{ij}$  with the right or the left button of your mouse.

#### **Right click:**

| Setup          |                    |
|----------------|--------------------|
| <u>General</u> |                    |
| Animation      |                    |
| Save formats   |                    |
| Help           | Launches this file |
| About          | Misc infos         |

#### Left click:

Captures Full screen Select a window with the mouse <u>Part of the screen</u> MS-DOS full screen capture Clipboard capture <u>Capture an image in a file</u> <u>Capture from a WebCam</u> <u>Create an animation</u> Close Flash

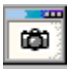

#### Captured window menu bar

The captured window menu bar is as follow:

#### Capture

Save as... Print EMail Export to clipboard Import from clipboard

#### Create

<u>Button</u> Windows logo <u>Mosaic</u>Wallpaper

#### Edit

Display the original capture

#### Colours

Modify the colours

#### Deformations

Explosion, implosion etc...

#### Filters

Noise, contrast, blur, oil etc...

#### Size

Change the size of your capture

#### Effects

3D, flip, rotations...

#### Misc

Morphing

#### Options

Change the look of Flash 32: toolbar, tooltips...

#### Help

This file

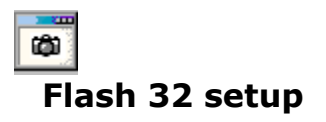

Open the setup window with a right click on the icon  $^{\textcircled{}}$ . This windows has five tabs, each one describes a particular setup.

Misc Screen captures MS-DOS captures Hotkeys Thumbnailed captures

(Clic on the desired tab to display help)

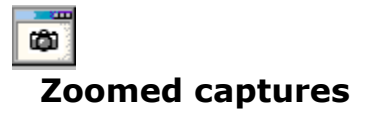

| 😽 Misc 📔 🛱 Si<br>🖳 Hotkeys 📄 🔚                                           | creen capture<br>Thumbnaileo | is ∫ M<br>dicaptures | IS-DOS captures |
|--------------------------------------------------------------------------|------------------------------|----------------------|-----------------|
| Capture with a zoom effect:<br>move the cursor on the screen a<br>Alt+Z) | nd repeat the                | hotkey to capt       | ure (default is |
| Zoom area:                                                               | <u>3</u>                     | (20 - 100 pixel:     | s):             |
| Zoom factor:                                                             | 3 <u>*</u>                   | (2 - 8 times):       |                 |
| Refresh rate:                                                            | 4 -                          | (2 - 500 millise     | conds):         |
|                                                                          |                              |                      |                 |
|                                                                          |                              |                      |                 |
|                                                                          |                              |                      |                 |
|                                                                          |                              |                      |                 |
|                                                                          |                              |                      |                 |
|                                                                          | OK                           | Annu                 | ler Aide        |

When you realize a zoomed capture, the screen area under the mouse cursor is magnified. The capture will be this magnified area.

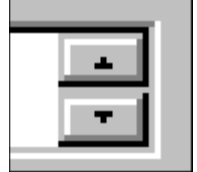

Example:

screen area on the right side of the edit field, zoom factor=2.

#### Zoom area:

It's the size of the magnified area. The cursor will be the center of the square. **Zoom factor:** Magnifying factor **Refresh rate:** Refreh rate of the zoom window.

To capture, repeat the zoomed capture hotkey (default is Alt + Z). To end without capturing hit Escape.

### MS-Dos captures

| 🗰 Flash 32 - Settings                                                                |                                                                    |                                                  | ? ×                    |
|--------------------------------------------------------------------------------------|--------------------------------------------------------------------|--------------------------------------------------|------------------------|
| 🎲 Misc                                                                               |                                                                    | 🛱 Screen capture                                 | es 💧                   |
| MS-DOS captures                                                                      | 😭 Hotkeys                                                          | 👼 Thumbnaile                                     | ed captures            |
| Full MS-DOS screen capt                                                              | ure.                                                               |                                                  |                        |
| Press the key print Scree                                                            | n to activate Flash 32.                                            |                                                  |                        |
| The full screen captures (<br>This key must be active fi<br>the desktop, window Miso | under MS-DOS are mai<br>or MS-DOS sessions (ri<br>c, Print Screen) | de with the key Print :<br>ght click on the MS-[ | Screen.<br>DOS icon on |
| <ul> <li>Save automatically th</li> </ul>                                            | e captures in a bmp file                                           | 9                                                |                        |
| File name:                                                                           | test                                                               |                                                  |                        |
| Path:                                                                                | C:\TEMP\                                                           |                                                  |                        |
| O Display in the main Flat                                                           | ash 32 window                                                      |                                                  |                        |
|                                                                                      |                                                                    |                                                  |                        |
|                                                                                      |                                                                    |                                                  |                        |
|                                                                                      |                                                                    |                                                  |                        |
|                                                                                      | OK                                                                 | Annuler                                          | Aide                   |

#### MS-Dos

If the MS-Dos session is windowed you capture as usual. But if it is displayed full screen you must setup it.

You will capture with the key **Prt Scr**, regardless your hotkeys setup for Windows captures. More, this key (*Prt Scr*) must be active. To do so, click with the right button of your mouse on the *MS-Dos* icon, on the desktop. Next click on *Properties* then click the tab *Misc* and verify that the checkbox *Prt Scr* is checked.

You can automatically save the captures in bmp files or txt files (if the ms-dos screen displays text).

After this setup, select the menu *Captures* then *MS*-*Dos* full screen captures by clicking with

the left button of your mouse on the Flash 32 icon . The menu is now checked. Go under MS-Dos, when you will use the key Prt scr the screen will be captured and saved in a file or displayed in the Flash 32 windows (you must access it with Alt+Tab to change the context).

To stop the captures under MS-Dos uncheck *MS-Dos full screen captures* by clicking on it.

Ô

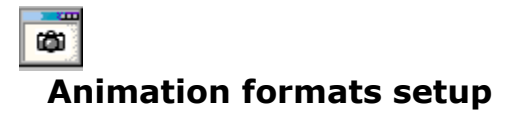

Flash creates animations with a set of captures in the following formats:AVI, FLC, FLI , MPEG or GIF.

Ô

You choose the format with a left click on the icon

It will display the next window, where you will setup your animation.

| 🛱 Flash 32                                                                                                    | X |
|----------------------------------------------------------------------------------------------------|---|
| Animation creation.<br>You are going to create a FLI animation.                                                                                                |   |
| Flash main window will not appear after each capture; they will be redirected in the target folder.<br>Two new tray icons will be set in the Windows task bar. |   |
| To begin the animation click on the inactive camera: 😂                                                                                                    |   |
| To stop the capture click on the active camera.                                                                                                    |   |
| Animation target folder:                                                                                                    |   |
| c:\Program Files\Flash 32                                                                                                    |   |
| Animation file name:                                                                                                    |   |
| Options                                                                                                    | : |
| Capture mode: Full screen  Help                                                                                                    |   |
| Repeat capture every: 0 seconds                                                                                                    |   |

(Clic on a tab)

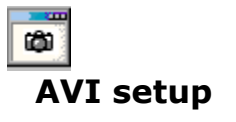

| 💐 Flash - Animation settings 🛛 🔹 🔀 |
|------------------------------------|
| AVI FLC / FLI Animated GIF MPEG    |
| Settings for AVI animations.       |
| Compressor: Microsoft Vidéo 1      |
| Quality: 75                        |
|                                    |
| OK Annuler Aide                    |

#### AVI

#### Compressor:

Flash 32 manages the following formats: \* Microsoft Vidéo 1

- \* Intel Indeo Video 3.2
- \* Codec Cinepack Radius

Compression quality: More quality means a larger file

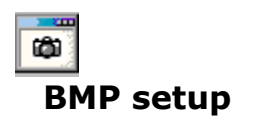

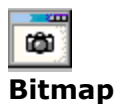

This format is used by all the graphic softwares, on any platform. BMP only recognizes the RLE compression with 16 or 256 colours pictures.

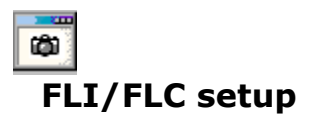

| 🐸 Flash - Animation settings                        | ? × |
|-----------------------------------------------------|-----|
| FLC / FLI Animated GIF MPEG                         |     |
| Autodesk Animator (FLC / FLI) file format settings. |     |
| Maximum number of colours:                          |     |
| Image border colour: <u>M</u> odify                 |     |
| Display each image in the 500 milliseconds          |     |
| FLI format                                          |     |
| OK Annuler Aid                                      | e   |

#### Maximum amount of colours:

From 9 (minimum) to 256 (maximum). Border colour: Coloured border around the animation Affichage of chaque image in l'animation: Display time interval. FLI format:

The animation will be created with this format rather than with FLC.

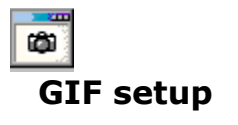

| Flash - Options                                      |                     |                | ? ×  |
|------------------------------------------------------|---------------------|----------------|------|
| PNG / MNG  <br>BMP GIF   IFF                         | TARGA<br>/ ILBM   J | <br>PEG   MIFF | TIFF |
| Setting for GIF file format (Compu                   | userve GIF).        |                |      |
| Version<br>C GIF 87a<br>GIF 89a<br>O I               | aced<br>Yes<br>No   |                |      |
| Maximum number of colour:                            | s to use: 2         | 56             | •    |
| Transparency on colour><br>(Interlaced GIF 89a only) |                     | Modify         |      |
| Associate a comment<br>(GIF 89a only)                |                     |                |      |
|                                                      |                     |                |      |
|                                                      |                     |                |      |
|                                                      | UK                  | Annuler        | Aide |

#### **Graphics Interchange Format**

The GIF format was created by Compuserve and called 87a at the beginning. The format is now 89a and accepts transparency and multiple images (animated GIF). It's the most popular format on the web.

It does not support more than 256 colours.

• Tranparency on colour:

The selected colour will be transparent in the image; this means that the background will be seen.

• Interleaved mode:

This simulates a quicker load with a progressive display.

# Animated GIF setup

| 🐸 Flash - Animation settings                      | ? × |
|---------------------------------------------------|-----|
| FLC / FLI Animated GIF MPEG                       |     |
| Creation of an anited GIF with a set of captures. |     |
| Intervall between each image:                     |     |
| (milliseconds)                                    |     |
| Transparency on colour> Modify                    |     |
| Keep the intermediate images                      |     |
|                                                   |     |
| OK Annuler A                                      | ide |

#### Animated GIF

You will display this window with a click on the button Options after selecting Create an

animation. (left click on

#### Interval between each image:

Time interval (milliseconds) between each display. Loop: The images will display in loop.

Transparency on colour:

The selected colour will be transparent in the animation.

Keep the intermediate images:

The frames used by Flash 32 are destroyed after the creation of the animation. You can keep them with this option.

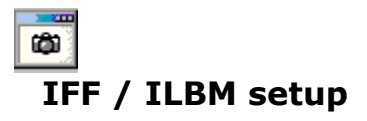

| 🗳 Flash - Options         |                 | <u>?</u> ×   |
|---------------------------|-----------------|--------------|
| PNG / MNG                 | TARGA           | TIFF         |
| BMP GIF                   | IFF / ILBM JPEG | â MIFF PDF   |
| Settings for Amiga IFF/IL | BM file format. |              |
|                           |                 |              |
| Compress the image        | (RLE)           |              |
| O Do not compress         |                 |              |
|                           |                 |              |
| Number of colours:        | 6 millions      |              |
|                           |                 |              |
|                           |                 |              |
|                           |                 |              |
|                           |                 |              |
|                           |                 |              |
|                           |                 |              |
|                           |                 |              |
|                           |                 |              |
|                           | ОК              | Annuler Aide |

#### Interchange File Format

The Amiga IFF format is used by the software Video Toaster to transfer files from or to Amiga computers.

Two options with IFF: **Compression** or not (RLE) Maximum number of **colours** to use.

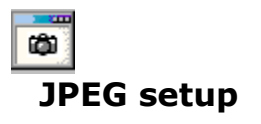

| 🖻 Flash - Options 🔹 🤶                                                                                         |
|----------------------------------------------------------------------------------------------------|
| PNG / MNG TARGA TIFF<br>BMP GIF IFF / ILBM JPEG MIFF PDF                                                      |
| Compression<br>Quelity varies with the compression level.<br>The default quality is 75.<br>Compression ratio: |
| Colours: 16 millions  Progressive display  Add a comment to the image                                         |
|                                                                                                    |
| OK Annuler Aide                                                                                               |

#### Joint Photographic Expert Group

The JPEG format is used to display photos or other images with continuous tones on HTML pages.

This format allows 16 millions colours. You can compress the image with one of the heaviest ratio.

#### • Compression ratio:

The heaviest ratio produces the smallest images but the resolution is reduced. A ratio of 75 is usually used.

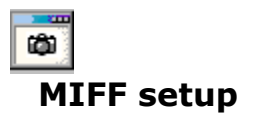

| 🛎 Flash - Options              |              |         | ? ×  |
|--------------------------------|--------------|---------|------|
| PNG / MNG                      | TARGA        |         | TIFF |
| BMP GIF IFF                    | /ILBM   JPEG | MIFF    | PDF  |
| Settings for MIFF file format. |              |         |      |
|                                |              |         |      |
| - Compression                  |              |         |      |
| No compression                 |              |         |      |
| O RLE                          |              |         |      |
| O Zip                          |              |         |      |
| O BZip                         |              |         |      |
|                                |              |         |      |
|                                |              |         |      |
|                                |              |         |      |
|                                |              |         |      |
|                                |              |         |      |
|                                |              |         |      |
|                                |              |         |      |
|                                | OK           | Annuler | Aide |

Magick Image File Format

This format is rather used on UNIX platform. You can modify the compression type, Bzip is the most performing.

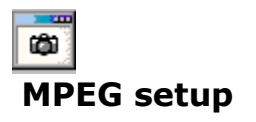

| 💐 Flash - Animation settings 🛛 🔹 💽 |
|------------------------------------|
| FLC / FLI Animated GIF MPEG        |
| Settings for MPEG animation.       |
| Video format                       |
| Discharter (C 4/3                  |
| O 16/9 ème                         |
|                                    |
| OK Annuler Aide                    |

#### MPEG

Flash 32 will produce MPEG animations from a captures set.

#### Video format:

Flash 32 creates MPEG animations with four video types: PAL, SECAM, NTSC et MAC. MPEG-1 format:

By default, the format is MPEG-2, you can choose the MPEG-1 format here.

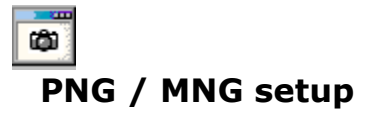

| 📽 Flash - Options 🔋 🗙                                    |
|----------------------------------------------------------|
| BMP GIF IFF / ILBM JPEG MIFF PDF<br>PNG / MNG TARGA TIFF |
| Settings for PNG file format.                            |
| Interlaced PNG (ADAM7 mode)                              |
| Compression level: 75 (Best level is 75).                |
| ✓ Reduce the number of colours to: 8                     |
| Transparency on colour: Modify                           |
| Add a comment to the image                               |
|                                                          |
| Compress the comment                                     |
| OK Annuler Aide                                          |

**Portable Network Graphics / Multiple-image Network Graphics** This new format aims to replace GIF. The compression is loseless.

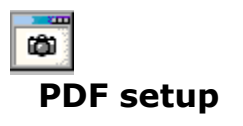

| 🛎 Flash - Options                                                                                              | ? ×                                  |
|----------------------------------------------------------------------------------------------------|--------------------------------------|
| PNG / MNG TAF<br>BMP GIF IFF / ILBM                                                                            | IGA TIFF J<br>JPEG MIFF PDF          |
| Poscript file format settings: choose the form<br>the image.<br>(Position 0,0 is the left bottom of the page). | at of the page, position and size of |
| A         Page format:         A8 148x210                                                                      | <b>_</b>                             |
| Image settings                                                                                                 | Image resolution                     |
| Centered on the page                                                                                           | (pixels, default is 72x72)           |
| From left side:                                                                                                | Height: 72                           |
| From the bottom:                                                                                               | Width: 72                            |
| Compression mode: Do not com                                                                                   | press                                |
|                                                                                                    |                                      |
| OK                                                                                                    | Annuler Aide                         |

#### Adobe Acrobat

Based on the level 2 PostScript language, PDF can display vectorized and bitmapped images.

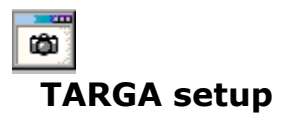

| 🛎 Flash - Options                                                  | ? × |
|--------------------------------------------------------------------|-----|
| GIF   IFF/ILBM   JPEG   PDF   PNG   TARGA   TIFF   ZIP/GZIP        |     |
| Sélection des options associées aux fichiers de type TARGA (.TGA). |     |
|                                                                    |     |
| Comprimer l'image (RLE)                                            |     |
| O Ne pas comprimer l'image                                         |     |
|                                                                    |     |
| Nombre de couleurs: 256                                            |     |
|                                                                    |     |
|                                                                    |     |
|                                                                    |     |
|                                                                    |     |
|                                                                    |     |
| OK Annule                                                          | er  |

**Truevision Targa** The TGA was designed for the Truevision video cards.

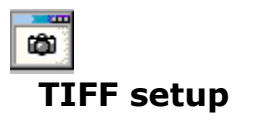

| 🖻 Flash - Options 🛛 😢 🗙                                                                                 |
|----------------------------------------------------------------------------------------------------|
| BMP GIF IFF / ILBM JPEG MIFF PDF<br>PNG / MNG TARGA TIFF                                                |
| Settings for TIFF file format.                                                                          |
| Compression mode:<br>Compression mode:<br>WARNING:<br>ZIP compressed TIFF are<br>not always recognized. |
|                                                                                                    |
| Add a comment to the image:                                                                             |
| Add a copyright:                                                                                        |
| Add an author name                                                                                      |
|                                                                                                    |
| Add the new image to a pre-existing tiff file                                                           |
| OK Annuler Aide                                                                                         |

#### Tagged Image Format File

Used to exchange documents between many softwares and computers. It has several compression types:

| CCITT FAX4 | for black and white images |
|------------|----------------------------|
| CCITT FAX3 | id                         |
| CCITT RLE  | id                         |
| PIXARLOG   | id                         |
| PACKBITS   | id                         |
| LZW        | for colour images          |
| JPEG       | id                         |
| ZIP        | id                         |

**!!** This last compression type (zip) is not always recognized by graphic sofwares **!!** 

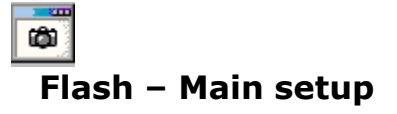

| 🖳 Hotkeys                        | 📄 🕞 Thumbnailed captures | 🔍 Zoom          |
|----------------------------------|--------------------------|-----------------|
| 🍪 Misc                           | 🛱 Screen captures        | MS-DOS captures |
| Free the clipboard               | on leaving               |                 |
| 🔲 Display results after          | r saving                 |                 |
| 🔽 Launch Flash 32 w              | hile Windows star        |                 |
| Start the settings windo         | ow on page: 1            |                 |
| -Automatic captures-             |                          |                 |
| 🗖 Automatic savin                | ng Mode: BMP             | <b>•</b>        |
| Target folder for aut            | tomatic saving           |                 |
| C:\TEMP                          |                          |                 |
| Reset (now: 4)                   |                          |                 |
| Automatic print                  |                          |                 |
| 🔲 Bip after capture              |                          |                 |
| 🔲 Invert the backgrou            | und while capturing      |                 |
| Display the size while capturing |                          |                 |
| 🔽 Keep an historic               |                          |                 |
|                                  | OK A                     | Annuler Aide    |

#### Free the clipboard on leaving:

A screen capture can be redirected by Flash 32 to the clipboard; Flash 32 can empty the clipboard when you close Flash.

Display results after saving:

Flash will display a window with the details of the saved file.

Launch Flash 32 when starting Windows:

Flash 32 will be activated each time Windows will start.

#### Start the setup window with the tab:

The setup window will be opened on this particular tab.

Automatic saving, target folder:

The capture will not be displayed on the screen but will be directly saved in the chosen folder and in the current format. Its name will be FL0000.bmp, FL0001.bmp or FL0000.gif, etc... The value can be reset by checking `Reset'.

#### Automatic printing:

The capture will be redirected to the spooler.

Invert the background of the screen while capturing:

The captured region will bet inversed while capturing.

Keep a track of the captures:

Flash 32 will create, when it will save your captures, thumbnails with the size and format you will enter.

Export to clipboard with hotkeys

| 🛍 sh 32                        |                                 | ×      |  |
|--------------------------------|---------------------------------|--------|--|
| Setup the export to clipboard. |                                 |        |  |
| 🔽 Close Flash 32 capt          | ure window after export         |        |  |
| Export format                  | Colours                         | OK     |  |
| Bitmap                         | C 2 (black & white)             |        |  |
| O DIB                          | O 16                            | Cancel |  |
| C Metafile                     | O 256                           |        |  |
|                                | <ul> <li>16 millions</li> </ul> | Help   |  |
| Hotkey:                        |                                 |        |  |
| WIN CTRL                       | SHIFT ALT<br>□ + □ + A          |        |  |

#### Automatic paste

This option is useful for, by example, documentation production. Capture, eventually modify your capture and with a hotkey paste and close Flash 32.

You open this window with a right click on then *Settings* and *Automatism*. Close Flash 32 captured window after export:

If you don't each capture will be kept in memory.

Export format

Flash 32 exports with the following formats: BITMAP and DIB.

Colours:

You can paste in the clipboard from 2 (black & white) to 16 millions colours. Hotkey:

It launches the paste and close actions.

### Flash setup – Screen captures

#### Capture a screen:

Several ways to capture a screen:

(These hotkeys are the default ones. As you can setup them, they will perphaps be different on your computer).

Capture the full screen: Prt scr

<u>Capture active window:</u> Alt + Prt scr

<u>Capture any window:</u> Ctrl + Prt scr Then click on the desired window.

<u>Window with the focus:</u> Hold simultaneously the keys Ctrl, Shift and Prt scr.

<u>Capture a region of the screen:</u> Hold simultaneously the keys Ctrl, Alt and Prt scr In the next window choose the shape of the capture: rectangle, rectangle with cut corners, ellipse, polygon, hand made.

<u>Choose a window:</u> Hold simultaneously the keys Win and C. The next window describes all the windows existing on the screen, visible or not.

#### **Options:**

You can redirect the capture to the spooler (*see <u>Misc...</u>*), include or not the caption, replace the windows cursor by another one chosen in a list.

#### Hotkeys setup:

All the hotkeys used by Flash 32 can be modified; they must be all different. Flash 32 will advertise you if it cannot register a hotkey (hotkey already used by another software). (see <u>Hotkeys setup</u>)

How to capture a window and its opened menu How to capture any window What can I do with a screen capture ? How to save a screen capture

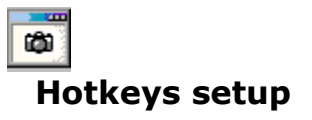

| 🗰 Flash 32 - Settings                                                                                                    | ?                                                                                                    | × |
|----------------------------------------------------------------------------------------------------|----------------------------------------------------------------------------------------------------|---|
| Misc<br>MS-DOS captures                                                                                                    | 🛱 Screen captures                                                                                                    |   |
| Captures<br>Full screen:<br>Active window:<br>Any window:<br>Any window:<br>Active widget:<br>Choose a window:<br>Capture reset: | WIN       CTRL       SHIFT       ALT         +       +       +       +       Prt Scr         +       +       +       +       Prt Scr         +       +       +       +       Prt Scr         +       V       +       +       Prt Scr         +       V       +       +       Prt Scr         +       V       +       V       +         +       V       +       V       +         +       V       +       V       +         +       V       +       V       +         V       +       +       +       +         V       +       +       +       +         V       +       +       +       +         V       +       +       +       +         V       +       +       +       +       F2 |   |
| Activate the hotkeys<br>Reset the default hotkeys                                                                                | > Reset                                                                                                    |   |
|                                                                                                    | OK Annuler Aide                                                                                                    |   |

All the hotkeys used by Flash 32 can be modified.

The window displays the hotkeys used by Flash 32. The key **Win** is the key with the windows logo, on the right and the left of the space bar. These modifications will be activated when you will click OK.

You cannot setup two similar hotkeys; Flash 32 will prevent you if it cannot register a hotkey.

#### Activate the hotkeys:

The captures can be made automatically with these hotkeys, nevertheless captures can be

made with the menu too. *(left click on* ). If this checkbox is unchecked, the menu will be the only way to capture. This can be usefull to prevent hotkeys conflicts between programs.

The button *Reset* resets the hotkeys with the default hotkeys of Flash 32. (see <u>Default</u> <u>hotkeys</u>)

## Capture of a part of the screen

| Consh 32                                                                       | 2                                                                                                    |                                                                           |                                                     |                                 |                                                                                     | ×                                                  |
|--------------------------------------------------------------------------------|----------------------------------------------------------------------------------------------------|---------------------------------------------------------------------------|-----------------------------------------------------|---------------------------------|-------------------------------------------------------------------------------------|----------------------------------------------------|
| ø                                                                              | Capture of a region of th                                                                                                    | e screen.                                                                 |                                                     |                                 |                                                                                     |                                                    |
| To capt<br>and clic<br>Then cli<br>screen.<br>If the ca<br>with the<br>(16x16, | ure a region of the screen,<br>< OK.<br>ck on the region to captur<br>pture mode is fixed rectan<br>left button.<br>32x32, 48x48 for Window | , move the mou:<br>re and, pressing<br>gle, move the m<br>s icons, 320x40 | se on the<br>the left b<br>nouse to t<br>10 for Win | desii<br>utton<br>he di<br>dows | red window, select a<br>of your mouse, moves<br>esired region of the s<br>s logos). | a cursor mode<br>ve it on the<br>screen then click |
|                                                                                | Rectangle                                                                                                    | Dynamic<br>Fixed, with siz                                                | :e: 32                                              |                                 | <b>X</b> 32                                                                         | <u>O</u> K<br><u>C</u> ancel                       |
| Ro.                                                                            | C Round rectangle                                                                                                    |                                                                           | Wγ                                                  | •                               | Polygon<br>Each click set an a<br>double-click end the                              | nchor, a<br>e capture.                             |
| 6 <sup>3</sup>                                                                 | C Ellipse                                                                                                    |                                                                           | à                                                   | 0                               | Hand made                                                                           |                                                    |

With Flash 32 you can capture any part of the screen with any predefined shape (square, rectangle, ellipse, polygon) or hand-made.

With this type of capture you will be able to create:

#### • Icons

Select *Rectangle* then *Fixed, with size* et enter the size you want, 16x16 for a caption or a tray icon.

32x32 for a classic icon, for example for the desktop 48x48 with 256 colours.

You can create cursors with the size  $32 \times 32$ .

#### (See also <u>Create an icon</u>)

#### Buttons

To create a button:

Enter the size of the button and capture the region of the screen you want. In the Flash 32 main window select the item *Button* of the menu *Create*. In the next window you will choose the border color and its width.

#### • Logos

Select the option *Rectangle* then *Fixed, with size* and enter the size 320x400. These are the windows logo sizes, they cannot be changed.

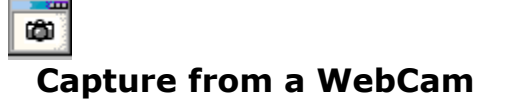

| 🛍ish 32 - WebCa                                                                                                    | m                                                                            | ×  |
|----------------------------------------------------------------------------------------------------|------------------------------------------------------------------------------|----|
| Capture i<br>The imag                                                                                                    | mages from a WebCam.<br>jes will be saved with a prefix (01_image, 02_image) |    |
| WARNING:                                                                                                    |                                                                              |    |
| You must have an active connexion to the Internet.<br>If not Flash 32 will use the default connexion window of your favorite browser. |                                                                              |    |
| Image URL:                                                                                                    |                                                                              |    |
| http://www.md                                                                                                    | e.com/webcam/5thave.jpg OK                                                   |    |
| Capture each 5                                                                                                    | Cano                                                                         | el |
|                                                                                                    | Help                                                                         |    |

Flash 32 captures images produced by webcams from all over the world. The install program has set Flash 32 with a webcam from the 5th Avenue, in New York.

You access to the setup window by clicking with the left button of your mouse on the Flash

32 tray icon Select <u>Captures</u> then <u>Capture</u> d'une <u>WebCam</u>.

#### Image URL:

It's the full address of the image to capture. To get this address you will have to connect to the site of the webcam then open the html page with your browser (e.g. Display source with Internet Explorer or Netscape), then, in the html source, find the name of the image (generally suffixed .jpg, sometimes .gif)

#### Capture each xx minutes:

WebCams do not produce 24 images by second! Habitually the delay is from 1 to 30 minutes. But all the sites inform you on that delay. Use it to set Flash 32.

The images will be saved in the default saving folder.

The following icon is installed near the Flash 32 tray icon  $\Im$ . Just click on it to stop the webcam capture.

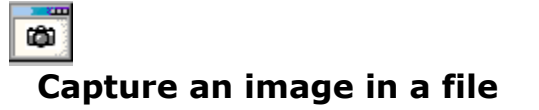

| 🔯pture in a file                                                                                                    | ? ×                                             |
|----------------------------------------------------------------------------------------------------|-------------------------------------------------|
| 13 bitmaps in the file D:\FLASH3<br>Select the bitmap ot the icon to c                                                                                                    | 2\Flash32.exe<br>apture then click on 'Capture' |
| Names:         1         2         3         4         176         178         179         180         181         182         183         184         221         Cancel         © Bitmaps         Capture         © Icons         © Cursors | 0                                               |
|                                                                                                    | esize the bitmap                                |

Flash 32 capture the bitmaps, the cursors, the icons (32x32) in the ani, cur, api, bmp, exe, dll, vbx, ocx, icl files.

You can also capture directly from a wmf, emf, bmp, gif, jpeg or png file.

Just choose the file to scan, click on the desired bitmap (or icon, or cursor) and then click on *Capture*.

#### Resize the bitmap:

Set the size of the bitmap to fit the display area. Flash 32 scans 16 bits and 32 bits files.

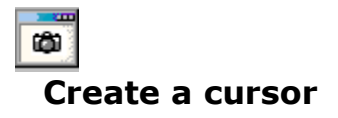

• Select *Captures* then *Region* with a click with the left button of your mouse on the Flash

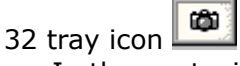

• In the next window click *Rectangle* and *Fixed, with size*. The default size  $(32 \times 32)$  is the size of the cursor.

• Clic OK. The mouse cursor gets the shape of the cursor. Move the cursor on the screen, select the region and click with the left button of the mouse when all is OK.

• In tha main Flash 32 window click on *Save* and choose the CUR format.

See also Create an animated cursor

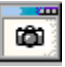

#### Create an animated cursor

| ANI                                                           | ×                                                                                                    |
|---------------------------------------------------------------|----------------------------------------------------------------------------------------------------|
| 01<br>01<br>02<br>02<br>03<br>03<br>03<br>0K<br>Cancel<br>Add | Clic Add to add the<br>current capture to the<br>list.<br>Clic OK to produce the<br>animated cursor.<br>Name:<br>HI<br>Title:<br>HappyIcon<br>Author:<br>Flash 32<br>I Loop back |

An **animated cursor** is a set of cursors put side by side.

To create an animated cursor you must first first create the original cursor. It will be the first frame of the animation. You will do it **either** with a click with the left button of the mouse

on the tray icon of Flash 32 () then *Captures* and *Region*; select next in the window *Fixed rectangle* and let the default size (32 x32), **either** with any type of capture, BUT the capture will be sized as 32 x 32 when you will create the first frame.

When your first capture is done, in the main window of Flash 32, select the menu *Create* then *Animated curso* and choose the number of colours (2, 16 or 256). The first capture (and so, the first frame) is put in the list. Modify your capture as you want, when you want to add it to the list, click on the *Add* button

When all your captures will be done, enter the name of the animated cursor and eventually a title and an author name. Clic OK to produce the animation.

See also <u>Create a cursor</u>

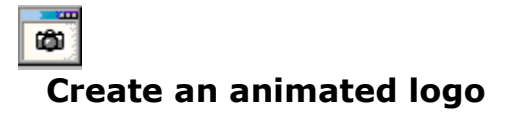

An animated logo is composed of two 256 colours bitmap files. The first one contains 36x36 pixels bitmaps, the second 26x26 pixels bitmaps.

This type of logo is displayed in the toolbar of softwares as Internet Explorer, Netscape, AX-Images...

Flash 32 will create these logos by using a set of 256 coloured bitmaps; these images must be named FL01.bmp, FL02.bmp etc... The images will be automatically resized to 36x36 and 26x26.
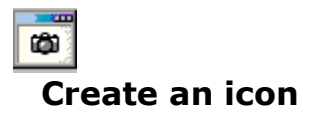

A Windows icon file can be composed of several icons with different sizes and colours. Flash 32 allows the creation of:

single format icons

multiple formats icons

For example, a multiple format icon will contain a 16x16 icon with 16 and 256 colours and a 32x32 icon with 16 and 256 colours.

## Predefined size capture:

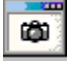

Select Capture then Region with a left click on the icon

• In the setup window which appears, click *Rectangle* then *Fixed with size* and select the desired size: usually, for a windows icon, 16x16, 32x32 or 48x48. The 16x16 icons are

those displayed in the caption of the windows or in the tray area (e.g.

• Clic OK. The cursor shape is the same as the icon size. Select the region of the screen you want to capture and then click the the left button of the mouse.

#### Choose the size after capturing:

Capture a region of the screen (or a window or else). In the main Flash 32 window select the menu *Create* then *Icon*. The following window will appear. on the screen:

| 🗰 Flash 32 - create an icon                                                       |                                                                                        |                                                             | ×                 |
|-----------------------------------------------------------------------------------|----------------------------------------------------------------------------------------|-------------------------------------------------------------|-------------------|
| Each Windows icon can i<br>In the preview windows y<br>64 x 64 x 256 = size 64, 2 | nclude several images, with diffe<br>ou will have an idea of the result<br>56 colours. | erent formats and different c<br>ing images in 256 colours. | olours.           |
| - Size / Colours                                                                  |                                                                                        |                                                             |                   |
| 🗖 16 x 16 x 2 🗖 32 x 33                                                           | 2 x 2 🗖 48 x 48 x 2                                                                    | 🗖 64 x 64 x 2 🗖                                             | 96 x 96 x 2       |
| 🗖 16 x 16 x 16 🔲 32 x 33                                                          | 2 x 16 🗖 48 x 48 x 16                                                                  | 🗖 64 x 64 x 16 🗌                                            | 96 x 96 x 16      |
| 🗖 16 x 16 x 256 🔽 32 x 33                                                         | 2 x 256 🔲 48 x 48 x 256                                                                | 🗖 64 x 64 x 256 🗖                                           | 96 x 96 x 256     |
| 🗖 16 x 16 x 24 bits 🗖 32 x 3                                                      | 2 x 24 bits 🔲 48 x 48 x 24 bits                                                        | 🗧 🗖 64 x 64 x 24 bits 🗖                                     | 96 x 96 x 24 bits |
| 🗖 16 x 16 x 32 bits 🗖 32 x 3                                                      | 2 x 32 bits 🔲 48 x 48 x 32 bits                                                        | 🗧 🗖 64 x 64 x 32 bits 🗖                                     | 96 x 96 x 32 bits |
| Transparent background                                                            |                                                                                        |                                                             |                   |
| Preview                                                                           | NOTA:                                                                                  |                                                             | <u>0</u> K        |
|                                                                                   | window of Flash 32.                                                                    | our capture in the main                                     | Cancel            |
|                                                                                   | 48x48 Clic Freshen to reflect window.                                                  | at the changes in this                                      | Ereshen           |
| •                                                                                 | 64x64 Icon name:                                                                       |                                                             |                   |
| •                                                                                 | 96x96                                                                                  |                                                             | <u>H</u> elp      |

in this window you will choose the sizes and colours you will incorporate in the icon file. By default, the checkbox  $32 \times 32 \times 256$  is set. The background can be transparent to let see what is under the icon.

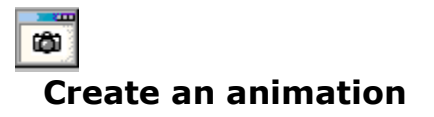

Flash 32 creates animations with five different formats: AVI, GIF, FLC, FLI and MPEG. These animations are made with a set of captures, the captures are made automatically or manually.

- Create an animation AVI, FLC, FLI, MPEG or GIF:
  - Select *Create an animation* with a left click on and choose the format.
- In the next window:
  - Select the target folder for the animation.
  - Enter the name of the animation.
  - Choose the capture type: you can capture the whole screen or a particular window.
  - Choose the time interval between each capture (millisecondes).
     For a manual capture, enter 0 as interval. You will have to use the key Prt Scr to capture the area, the whole screen or the selected window. Click on the tray icon to produce the animation.
  - Clic OK.
- The icon 🐸 appears in the <u>tray zone</u>
- When you are ready to capture, click on this icon and capture;
- all the captures produced will be part of the animation file.
- Each capture is punctuated by a bip.
- End the captures (and so the animation file) by a click on the icon 🖼. The animation is created in the selected folder.

You must produce captures with the same dimentions if you save as an AVI animation. The dimentions of the captures for **FLI** format must be **320x200**; they will be saved with a maximum of 64 colours.

*See also <u>Modifying captures before creating an animationr</u> See also <u>Create an animated cursor</u>* 

# **Modifying captures before creating the animation**

- This window is used to display, suppress and/or modify the captures already done
- Each capture is associated with a check box. When the window opens, all the check boxes are checked.
- To **suppress** a capture from the list just uncheck the check box by clicking on it OR click on the button Suppress.
- To **modify** a capture in the list double-click it. The main window of Flash 32 displays the selected capture and you can modify it with filters, colours... When you will close this main window the list will be refreshed with the modified capture.
- Click OK to produce the animation.

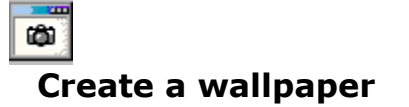

| 🛱 Flash | 32 ? 🗙                                                                                                    |  |  |
|---------|----------------------------------------------------------------------------------------------------|--|--|
| ۵       | The capture will be used as a mosaic by Windows and<br>will be saved as a bitmap (.bmp) file.<br>Enter the name of the file (without extansio) and its<br>target folder. |  |  |
|         | Width: 1009<br>Height: 678                                                                                                    |  |  |
| Name    | : [                                                                                                    |  |  |
| Folder  |                                                                                                    |  |  |
|         | Use as a mosaic to cover the whole Windows desktop.                                                                                                    |  |  |
|         | <u>D</u> K <u>C</u> ancel                                                                                                    |  |  |

After capturing a window, select the item *Wallpaper* in the menu *Create*. Choose the target folder and enter the name of the wallpaper. The wallpaper is created as a bitmap .BMP, it can be displayed as a mosaïc.

The new wallpaper is used by Windows when you click OK.

Create a HTML page

| 🛱 Flash 32 🔋 🗙                        |
|---------------------------------------|
| Create a HTML page with the capture.  |
| Page: D:\FLASH32\help\GB\a.HTM        |
| Title                                 |
| Flash                                 |
| Size: 3 💌 🗖 Bold 🗖 Underline 🗖 Italic |
| Centered: O Left O Center O Right     |
| Colour: Title colour Modify           |
| Horizontal line under the title       |
| Image                                 |
| Name: a                               |
| Format: O BMP O GIF O JPEG O PNG      |
| Centered: O Left O Center O Right     |
| Use the image as background           |
| Background colour: Modify             |
| <u> </u>                              |

## Title

Title below the image. Centered, on the left or on the right of the page, with different sizes. **Colour title:** 

The titre est affiché in the couleur choisie (noir par défaut) on the fond choisi (gris par défaut)

## Image:

It can be centered, on the left or on the right

### Format:

Saving format of the image (BMP, GIF, JPG, PNG), recognized by IE, Netscape, Opera... Use the image as background

The image will be used as the background of the HTML page

The HTML and the image are saved in the same folder..

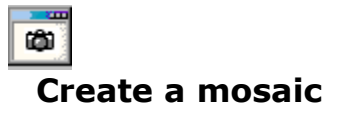

| 🕅 Flash  | 32                                                                                                    |
|----------|----------------------------------------------------------------------------------------------------|
| <b>(</b> | The capture will be used as a mosaic element to cover<br>the background of the new image.<br>Enter the dimensions of this new image and its target<br>folder. |
|          |                                                                                                    |
| Width:   | 800 🗄                                                                                                    |
| Height:  | 600 -                                                                                                    |
| Name:    |                                                                                                    |
| Folder:  |                                                                                                    |
| Format:  | JPG                                                                                                    |
|          | <u>O</u> K <u>C</u> ancel <u>H</u> elp                                                                                                    |

This window appears after selecting the item *Mosaic* in the menu *Create*.

#### Width

Width of the mosaic Height Height of the mosaic Name Name of the mosaic file Folder Target folder for the mosaic file Format Saving format for the mosaic (BMP, GIF, JPG, TGA)

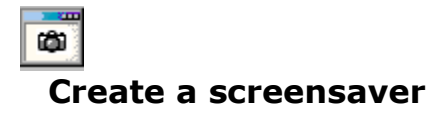

To create a screensaver, first capture. Then, in the menu, select *Create* and *Scrrensaver*. Enter the name of the new screen saver and that's all! The screen saver is created in the windows folder.

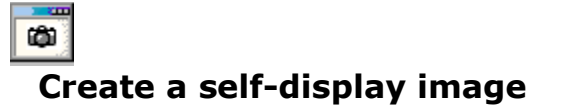

| 🛱 Flash 32                                                                                             | ×                                                                                |
|----------------------------------------------------------------------------------------------------|----------------------------------------------------------------------------------|
| The title of the window displaying the image and the one of Two text areas can be set in the About box | of the About box can be modified.                                                |
| Windows titles:                                                                                        | Image<br>O Black & white                                                         |
| Text1:                                                                                                 | <ul> <li>16 colours</li> <li>256 colours</li> <li>16 millions colours</li> </ul> |
| Text 2:                                                                                                | Compress the image                                                               |
| Save these texts                                                                                       |                                                                                  |
| OK <u>C</u> ancel                                                                                      | Aide                                                                             |

This window appears when you want to save a capture under the EXE format.

## **Colours:**

The image size will be greater with a great amount of colours but it will respect the original capture.

### Save these texts:

The texts will be saved and you will recover them next time tou will save with this format.

| Self-extract example                                       |
|------------------------------------------------------------|
| This is the text entered in the first editor.<br>(Text 1)  |
| This is the text entered in the second editor.<br>(Text 2) |
| <u> </u>                                                   |

For example.

**Setup the historic (**thumbnailed captures)

| 🥵 Misc 🖳                                    | 🛱 Screen captures 📻 Thumbnailed cap | MS-DOS captures |  |  |
|---------------------------------------------|-------------------------------------|-----------------|--|--|
| Keep tracks of the captures with thumbnails |                                     |                 |  |  |
| Target folder for thum                      | bnailed captures:                   |                 |  |  |
| C:\TEMP\test                                |                                     |                 |  |  |
| Use the following gr                        | aphic format Use the fo             | ollowing size   |  |  |
| O GIF                                       | width                               | height          |  |  |
|                                             |                                     |                 |  |  |
|                                             |                                     |                 |  |  |
|                                             |                                     |                 |  |  |
|                                             |                                     |                 |  |  |
|                                             |                                     |                 |  |  |
|                                             | OK                                  | Annuler Aide    |  |  |

The historic is used to keep a trace of the captures already made. Each capture will be saved as a thumbnail in the chosen format (bmp, gif, jpeg) with the chosen size. The target folder must not be the same as the captures target folder. You can save a capture in any format and the thumbnail with another one.

# Baste a capture in a Winword (or else) document

- From Flash 32, when the capture is displayed on the screen, select *Capture then Export to clipboard*.
- From WinWord (or another software) hold on **CTRL+V** to paste the capture.

You can also use the automatic option (see <u>Automatic paste</u>)

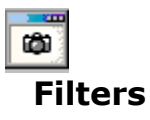

Blur:

Blur an image. Specify *factor* as the percent enhancement (0.0 - 99.9%).

## Contrast:

This option enhances the intensity differences between the lighter and darker elements of the image

## Edge:

Detect edges within an image. Specify *factor* as the percent enhancement (0.0 - 99.9%). **Equalize:** 

Performs a histogram equalization on the capture image

## Noise:

The principal function of noise peak elimination filter is to smooth the objects within an image without losing edge information and without creating undesired structures. The central idea of the algorithm is to replace a pixel with its next neighbor in value within a 3 x 3 window, if this pixel has been found to be noise. A pixel is defined as noise if and only if this pixel is a maximum or minimum within the  $3 \times 3$  window.

## Oil:

Simulate an oil painting, each pixel is replaced by the most frequent color in a circular neighborhood whose width is specified with *radius* 

## Shade:

Shade the image using a distant light source, Specify *azimuth* and *elevation* as the position of the light source

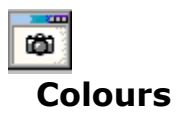

## Cycle:

Displace image colormap by amount. *Amount* defines the number of positions each colormap entry is shifted

### Layer:

Use this option to extract a particular *layer* from the image. **Matte**, for example, is useful for extracting the opacity values from an image

### Negate:

Replace every pixel with its complementary color (white becomes black, yellow becomes blue, etc.).

### Normalize:

Transform image to span the full range of color values. This is a contrast enhancement technique

### Solarize:

Negate all pixels above the threshold level. Specify *factor* as the percent threshold of the intensity (0 - 99.9%).

This option produces a *solarization* effect seen when exposing a photographic film to light during the development process

### Spread:

Displace image pixels by a random amount, *Amount* defines the size of the neighborhood around each pixel to choose a candidate pixel to swap

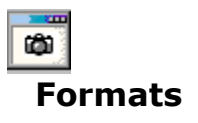

Flash 32 can save a screen capture with several formats, for many types of computers: Unix, MS-Dos, Windows, Risc, Amiga, MacIntosh, Psion etc...

## <u>10X</u>

Star Micronix Gemini 10X.

## <u>ACH</u>

Archimeds

ATK Andrew Toolkit Raster.

## <u>AVI</u>

Microsoft video clip.

## <u>AVS</u>

AVS X image.

## **BGA**

MS-Paint.

### **BMP**

These BMP files are recognized by many graphic softwares. Flash 32 creates b&w BMP, or with 16, 256 or 16 millions colours.

## <u>CLP</u>

Windows clipboard format

## <u>CMU</u>

Carnegie Mellon University. Uncompressed Windo Manager bitmap.

### **DCX**

Zsoft format (PCX with multiple images)

## **DXB**

Autocad binary

### DIB

Windows Device Independant Bitmap.

## EPS, EPS2, EPT, EPSF, EPSI

Adobe Encapsulated PostScript.

## <u>EXE</u>

Flash 32 can create self-display images. These images will be displayed in their own window; in the system menu of the window an About item will show copyrights,

identification...

FAC Usenix face saver

FAX CCITT Group 3

**FITS** Flexible Image Transport System.

FLC Autodesk Animator Pro.

FLI Autodesk animation.

**<u>GIF</u> G**raphics Interchange Format. Created by Compuserve. Used on HTML pages.

GRY RAW Grey.

HTML WEB page

**IAX** IBM Image Access eXecutive support.

ICO Windows icon

ICO SUN icon

IFF Amiga IFF.

**IMG** Format GEM/Ventura.

JPEG Joint Photo.Expert Group.

**LBM** Deluxe Paint.

MAC MacPaint.

MGR bitmap

MRF Marks Russel File.

MTV MTV Raytracer

**NEO** Atari NeoChrome The size of a NEO image is 320x200

**PBM** Portable Bitmap Format, with gray scale.

PCD Kodak Photo CD bitmap.

PCT Quickdraw/PICT 2 of Macintosh

**PIX** Alias pix

PCL Printer Control Language.

PCX Zsoft image (PC Paintbrush).

**PDF** Portable Document image File. Acrobat Reader...

**PGM** Portable GrayMap.

PI1, PI3 Atari Degas.

PIC Softimage PIC

PIC Psion

**PNG** Portable Network Graphic.

**PPM** Portable Pixmap format

**PS** Adobe Postscript PSD Adobe Photoshop Bitmap

**PTX** Bitmap Printronix

RAS SUN Raster.

**<u>RGB</u>** Silicon Graphics Red Green Blue

**RGB** RAW RGB

RLE Compressed BMP

RLE Utah Run Thength Encoding.

SCR ZX80 snapshot.

SGI Silicon Graphics Image

<mark>SNX</mark> Spectrum

<u>SNA</u> Spectrum

**SPU** Uncompressed Spectrum The size of these images is 320x200

SYS Windows 95/98/NT4/NT5 logos

TAP Atari Spectrum

**TGA** Targa, of Truevision Inc.

**TIFF** Tagged Image File Format

<mark>VGA</mark> Paint.

<u>VIC</u>

VICAR. Video Image Communication And Retrieval.

VID YUV12C M-Motion Video Frame.

**VIFF** Khoros VIFF.

WMF Windows Metafile.

WRL VRML-2

XBM X Window bitmap.

<mark>XPM</mark> Pixmap.

XWD Dump X Window.

**YUV** Abekas YUV

Z80 Spectrum 128

ZX Commodore Amiga

Sous-types

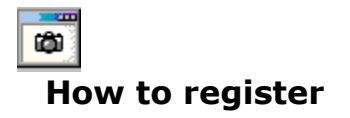

### Flash 32 is a shareware.

You can freely test it for 30 days. This demonstration release is fully fonctionnal. When you will save a capture a banner will be included on it.

#### When you register:

You will receive the last version of Flash 32.

#### How to buy Flash 32:

- Send me the register form (called enreg.wri); it is in the install folder of Flash 32. You will receive Flash 32 by mail, on diskettes.
- Connect to the Internet address <u>http://perso.wanadoo.fr/chass/indexe.htm</u> You will be able to pay this software with a credit card in your currency with a secured server. You will receive your licence in the following hours.

#### Price:

Flash 32 is sold US\$ 22 each licence + US\$ 2 for shipping if you register with the register form.

If you want some more informations send me an email at jpiquemal@wanadoo.fr

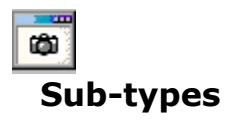

Some image formats support several sub-types: amount of colours, number of bits per pixel, type of compression etc.

#### <u>•ΓΙΦ</u>

Flash 32 creates GIF89a and GIF87a, interlaced or not, with or without comment (only with GIF89a).

Comment: You can enter the comment or the file to be associated with the image in the associated window; it appears after you enter the name of the file to be saved. If you select a file for comment and if this file is a .WRI (Write) or .DOC (Winword / Wordpad) it must have been saved as text. The size of the comment is limited to 1664 caracters.

• ICO

The capture, if it is greater than the size of the icon, will be deformed.

JPEG

You can save with this format under several compression types. When the compression is too heavy the image is distorted.

• SUN

Images monochromes ou en 256 colours

• TIFF

The images can be compressed and supprt from 2 to 16 millions of colours.

.SYS files

Three .SYS files are used by Windows 95; you can replace them. First, copy these files in a safe place... They are LOGO.SYS (start), LOGOW.SYS (wait...), and LOGOS.SYS (you can...).

These files are in the windows folder, except the first one which is under the root of the boot disk (c:\ by default).

These logo files MUST be 320x400 AND.with 256 colours. You will produce these files:

with a normal capture, then save it as SYS

by capturing a region with a size 320x400

# Default hotkeys

| Hotkey                 | Action                               |
|------------------------|--------------------------------------|
| Captures               |                                      |
| Prt scr                | Full screen capture                  |
| Alt+Prt scr            | Active window capture                |
| Ctrl+Prt scr           | Any window capture                   |
| Ctrl+Alt               | Active widget capture                |
| Ctrl+Shift+Alt+Prt scr | Screen region capture                |
| Win+C                  | Display the list of existing windows |
| F2                     | Reset the original capture           |
| Ctrl+Alt+A             | Automatic paste and close            |

(These hotkeys are the default hotkeys of Flash 32)

Windows 3.1x extension, it allows some 32 bit softwares to run under these versions of windows

## How to capture a menu

Activate the menu of the windows you want to capture with the key ALT, holding ALT hold on the key of the desired item (*e.g. key F for <u>Files</u>*)

Capture the screen (Prt scr by default)

OR

Setup the hotkey to capture the active windows with a single key (*e.g. Prt scr*).

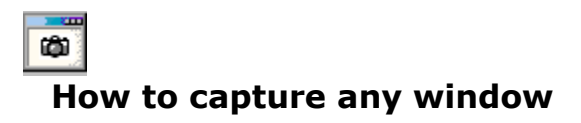

Flash 32 can capture any window on the destop, even the invisible ones. Flash 32 displays the tree of existing windows when you hit **Win+C** (or another one, according to your setup). Then just select in the list the window you want to capture.

| Capture de fenêtres                                                                                                    | ?×                                             |
|----------------------------------------------------------------------------------------------------|------------------------------------------------|
| Sélectionnez dans la liste ci-dessous la fenêtre que vous désirez d<br>Double-cliquez sur une ligne de la liste pour monter ou descendre       | capturer.<br>dans l'arborescence des fenêtres. |
| Fenêtres: 53                                                                                                    | Fenêtre sélectionnée<br>Clase:<br>Parent:      |
| 0001003A:<br>00010060:<br>00010062:<br>00010066:Comsmd<br>00010068:LoadWC<br>00010086:ZipW<br>0001008E:<br>00010090:<br>00010096:<br>00010096: | Taille:                                        |
| Toutes les fenêtres     Rafraichir     N'afficher que les fenêtres visibles                                                                    | OK<br><u>A</u> nnuler                          |

A **simple click** on one of the windows displayed in the list shows it surrounded with a black border.

A **double-click** on one window in the list opens this window and shows the children windows, if any. A double-click on the first line of the list return to the previous window. By clicking OK you capture the selected window of the list.

Refresh resets the list

All the windows put in the list all the opened windows Display only visible windows does not display the hidden windows.

See also Save a capture

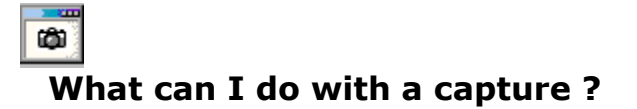

With Flash you can:

- save the capture, au format BMP, DIB, PCX, RLE, GIF etc...
- **print** the capture: select *Capture* then *Print*.
- **send** the capture as an attachment through Outlook, Exchange ou Ms-Mail: select *Capture* then *Email*.
- **copy** the capture in the clipboard, with different formats
- transform the capture 3D, gray scale, transformations, crop etc... select Effects (See also <u>Effects</u>).
- create a mosaic with the capture
- create several types of objects such as buttons, wallpapers, screen savers...

Save a capture Graphic effects

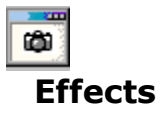

#### **Interlace:**

An interlaced image will progressivly be displayed on the screen.

#### **Reduce the amount of colours:**

You can reduce the size of the image keeping less colours, but the quality of display is not as good.

#### **Transparency:**

An image is transparent when the colour of its background is invisible. This applies only with GIF89a.

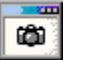

# **Importing from clipboard**

#### add

The result of *composite image* + *image*, with overflow wrapping around (*mod* 256). **atop** 

The result is the same shape as image *image*, with *composite image* obscuring *image* where the image shapes overlap. Note this differs from **over** because the portion of *composite image* outside *image*'s shape does not appear in the result

## bumpmap

The result of *image* shaded by *image* 

## difference

The result of abs(*composite image - image*). This is useful for comparing two very similar images

### in

The result is simply *composite image* cut by the shape of *image*. None of the image data of *image* will be in the result

## minus

The result of *composite image - image*, with underflow cropped to zero. The matte channel is ignored (set to 255, full coverage)

### out

The resulting image is composite image with the shape of image cut out

#### over

The result will be the union of the two image shapes, with *composite image* obscuring *image* in the region of overlap

## plus

The result is just the sum of the image data. Output values are cropped to 255 (no overflow). This operation is independent of the matte channels

## replace

The resulting image is *image* replaced with *composite image*. Here the matte information is ignored

## subtract

The result of composite image - image, with underflow wrapping around (mod 256).

xor

The result is the image data from both *composite image* and *image* that is outside the overlap region. The overlap region will be blank

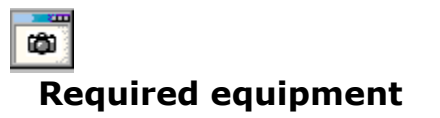

Flash 32 is a 32 bit software.

| Windows                  | Flash | 32   |
|--------------------------|-------|------|
| Windows 3.1              | NO    |      |
| Windows 3.11             | NO    |      |
| Windows 3.X + Win32s     |       | YES  |
| Windows 95               | YES   |      |
| Windows 98               | YES   |      |
| Windows NT 3.X           |       | NO   |
| Windows NT 4.X           |       | YES  |
| Windows NT 5 (Beta)      | YES   |      |
| Free disk space required |       | 2 MB |

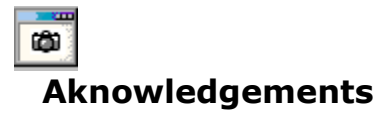

Some parts of Flash 32 use portions of free codes.

## ImageMagick:

Copyright 1998 E. I. du Pont of Nemours and Company

Permission to use, copy, modify, distribute, and sell this software and its documentation for any purpose is hereby granted without fee, proviofd that the above copyright notice appear in all copies and that both that copyright notice and this permission notice appear in supporting documentation, and that the name of E. I. du Pont of Nemours and Company not be used in advertising or publicity pertaining to distribution of the software without specific, written prior permission. E. I. du Pont of Nemours and Company makes no representations about the suitability of this software for any purpose. It is proviofd "as is" without express or implied warranty. E. I. du Pont of Nemours and Company disclaims all warranties with regard to this software, including all implied warranties of merchantability and fitness, in no event shall E. I. du Pont of Nemours and Company be liable for any special, indirect or consequential damages or any amages whatsoever resulting from loss of use, data or profits, whether in an action of contract, negligence or other tortious action, arising out of or in connection with the use or performance of this software.

## JPEG:

The authors make NO WARRANTY or representation, either express or implied, with respect to this software, its quality, accuracy, merchantability, or fitness for a particular purpose. This software is proviofd "AS IS", and you, its user, assume the entire risk as to its quality and accuracy.

This software is copyright (C) 1991-1997, Thomas G. Thene. All Rights Reserved except as specified below.

Permission is hereby granted to use, copy, modify, and distribute this software (or portions thereof) for any purpose, without fee, subject to these conditions:

(1) If any part of the source coof for this software is distributed, then this README file must be incluofd, with this copyright and no-warranty notice unaltered; and any additions, ofletions, or changes to the original files must be clearly indicated in accompanying documentation.

(2) If only executable coof is distributed, then the accompanying documentation must state that "this software is based in part on the work of the Inofpenofnt JPEG Group".

(3) Permission for use of this software is granted only if the user accepts full responsibility for any unofsirable consequences; the authors accept NO LIABILITY for damages of any kind.

### **PBMPlus:**

\*\* Copyright (C) 1991 by Steve Belczyk and Jef Poskanzer.

Permission to use, copy, modify, and distribute this software and its documentation for any purpose and without fee is hereby granted, proviofd that the above copyright notice appear in all copies and that both that copyright notice and this permission notice appear in

supporting documentation. This software is proviofd "as is" without express or implied warranty.

# PNG:

\* COPYRIGHT NOTICE:

\*

\* The PNG Reference Library is supplied "AS IS". The Contributing Authors and Group 42, Inc. disclaim all warranties, expressed or implied, including, without limitation, the warranties of merchantability and of fitness for any purpose. The Contributing Authors and Group 42, Inc. assume no liability for direct, indirect, inciofntal, special, exemplary, or consequential damages, which may result from the use of the PNG Reference Library, even if advised of the possibility of such damage.

\* Permission is hereby granted to use, copy, modify, and distribute this source coof, or portions hereof, for any purpose, without fee, subject to the following restrictions:

\* 1. The origin of this source coof must not be misrepresented.

\* 2. Altered versions must be plainly marked as such and must not be misrepresented as being the original source.

\* 3. This Copyright notice may not be removed or altered from any source or altered source distribution.

\* The Contributing Authors and Group 42, Inc. specifically permit, without fee, and encourage the use of this source coof as a component to supporting the PNG file format in commercial products. If you use this source coof in a product, acknowledgment is not required but would be appreciated.

## ZLIB:

Copyright (C) 1995-1996 Jean-loup Gailly and Mark Adler

This software is proviofd 'as-is', without any express or implied warranty. In no event will the authors be held liable for any damages arising from the use of this software.

Permission is granted to anyone to use this software for any purpose, including commercial applications, and to alter it and redistribute it freely.

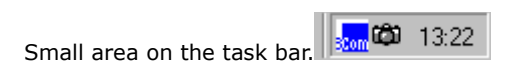

| 10X      | Gemini 10x                        |     | 85s       | Texas Instrument TI85                     |
|----------|-----------------------------------|-----|-----------|-------------------------------------------|
| 92i      | Texas Instrument TI92             |     | ACH       | Archimeds                                 |
| ASC ASC  | II file                           | ATK | Andrew    | Toolkit raster                            |
| AVI      | Clip vidéo                        |     |           | AVS AVS X image                           |
| BGA      | Paint                             |     | BIE       | JBIG                                      |
| BMP      | bitmap Windows                    |     | CLP       | clipboard                                 |
| CMU      | Window Manager                    |     |           | DCX Zsoft                                 |
| DIB      | ofvice inofpenofnt bitmap         |     | DXB       | Autocad binary                            |
| EPS      | Ecapsulated Postscript            |     | EPS2      | Ecapsulated Postscript, niveau 2          |
| EPSF     | Adobe Encapsulated Postcript File |     | EPSI      | Adobe Encapsulated Postscript Interchange |
| EPT      | EPS prévisualisation TIFF         |     | FAC       | Usenix face saver                         |
| FAX      | Group 3                           |     | GRY       | RAW grey                                  |
| EXE      | exécutable                        |     | FLC       | Autoofsk Animator Pro                     |
| FLI      | Autodesk Animator                 |     |           | FTS FITS                                  |
| GIF      | Compuserve                        |     | HDF       | Hierarchical Data Format                  |
| HTML     | page WEB                          |     | IAX       | (IBM Image Access eXecutive support)      |
| ICO      | Icône Windows                     |     | ICO       | SUN icon                                  |
| IFF      | Amiga                             |     | IMG       | GEM/Ventura                               |
| JPEG     | Joint Photo.Expert Group          |     | LBM       | Amiga                                     |
| MAC      | MacPaint                          |     | MGR       | file bitmap MGR                           |
| MIF      | Framemaker                        |     | MIFF      | Magick Image                              |
| MNG      | Multiple-image network Graphic    |     | MRF       | Marks Russel File                         |
| ΜΤΥΜΤΥ   | Raytracer                         |     | NEO       | Atari NeoChrome                           |
| PBMPort  | able Bitmap                       |     | PCL       | Printer control language                  |
| PCX Zsot | ft Paintbrush                     |     | PCD       | Photo CD                                  |
| PCT      | Quickdraw Macintosh               |     | PDF       | Portable document file                    |
| PGM      | Bitmap portable gris              |     |           | PI1 Atari Degas                           |
| PI3      | Atari Degas                       |     | PIC       | Softimage PIC                             |
| PIC      | Psion PIC                         |     |           | PIX Alias pix                             |
| PNGport  | able nextwork                     |     | PPA       | HP 720/820/1000                           |
| PPM      | portable pixmap                   |     | PS        | Adobe Postscript                          |
| PSD Ado  | be Photoshop Bitmap               |     | PTX       | Bitmap Printronix                         |
| RAS SUN  | l Raster                          | RGB | Silicon C | Graphics RGB                              |
| RLE      | bitmap compressé                  |     |           | RLE UTAH rle                              |
| SCR Sna  | pshot zx80                        |     | SFF       | Structured Fax Format                     |
| SGI      | Format IRIX                       |     | SPU       | Atari Spectrum                            |
| SYS      | logos Windows 95                  |     |           | TAP Atari Spectrum                        |
| TGA Targ | la                                |     | THEME     | Desktop themes                            |
| TIFFTag  | ged Image File Format             |     | VGA       | Paint                                     |
| VIC      | VICAR                             |     | VIF       | Khoros VIFF                               |
| VID      | YUV12C M-Motion Viofo Frame       |     | WMF       | Windows Metafile                          |
| WRL      | VRML-2                            |     |           | XBM Bitmap X Window                       |
| XPM      | Bitmap X Window couleur           |     | XWD       | dump X Window                             |
| YUV      | Abekas YUV                        |     | YUV       | CCIR                                      |
| YUV      | 16 bits/pixel                     |     | Z80       | Spectrum                                  |
| ZX       | Commodore                         |     |           |                                           |

The sub-types offer setup for the image: amount of colours, interlacing etc. Some formats do not have sub-types. The selected folder will become the default folder for future saved captures.

Opened windows selection list
